## Telling Your Story with Esri Story Maps: A New Medium for Geography-Based Storytelling

Joseph J. Kerski, PhD, GISP

jkerski@esri.com twitter.com/josephkerski

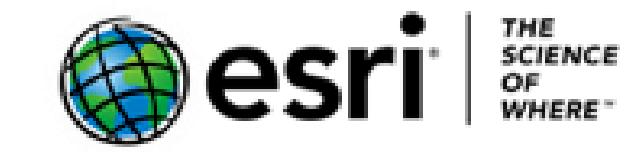

#### Story Maps Workshop Agenda

- **1.** Introduction, story map concepts
- 2. Exploring the story maps gallery
- 3. Selected CLUES to creating great story maps
- 4. Selected technical advice
- 5. Building a story map tour
- 6. Building a story map from a web map
- 7. Building a story map journal
- 8. Building a side accordion story map
- 9. Building a tabbed story map
- **10. Configurable App Method**
- 11. **Discussion**

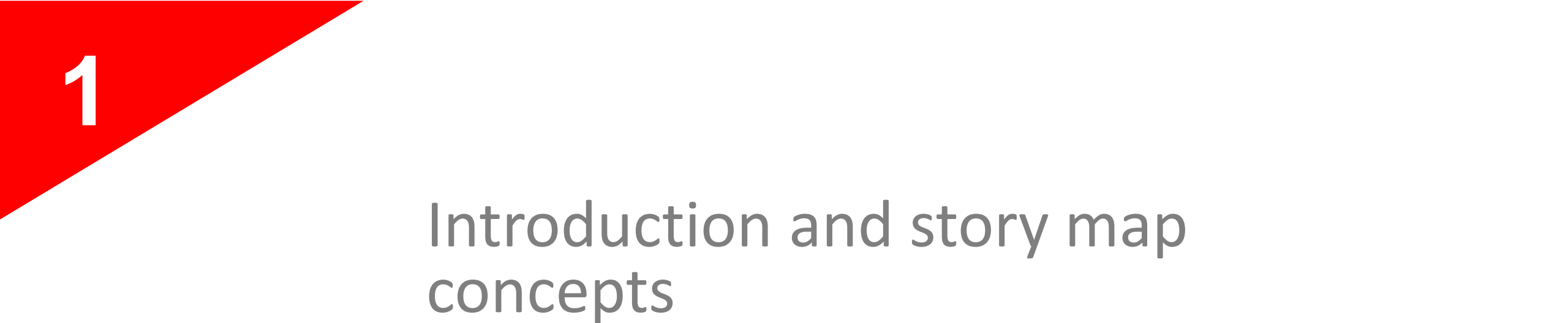

It's the story...

Story Maps are simple web apps that combine interactive maps, multimedia content, and user experiences to tell stories about the world.

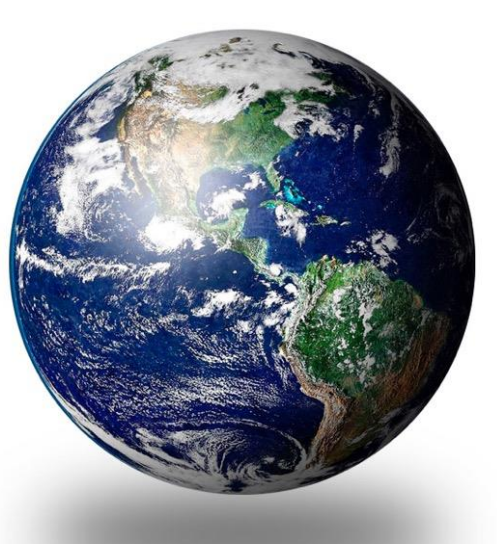

**Story Maps** are hosted by Esri in the cloud. (But you can opt to host them yourself.)

**Story Maps** incorporate builder functions that enable you to build a sophisticated story with no GIS or web development skills.

**Story Maps** are open source. You're free to download and customize them.

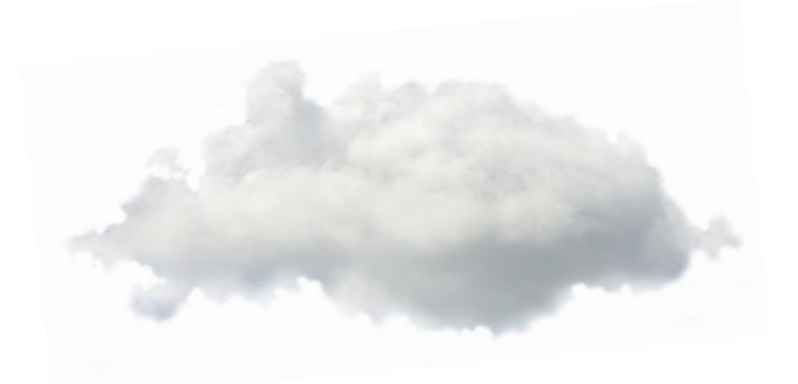

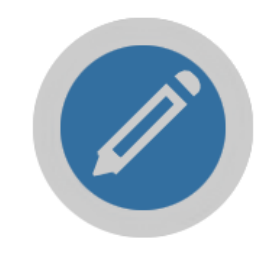

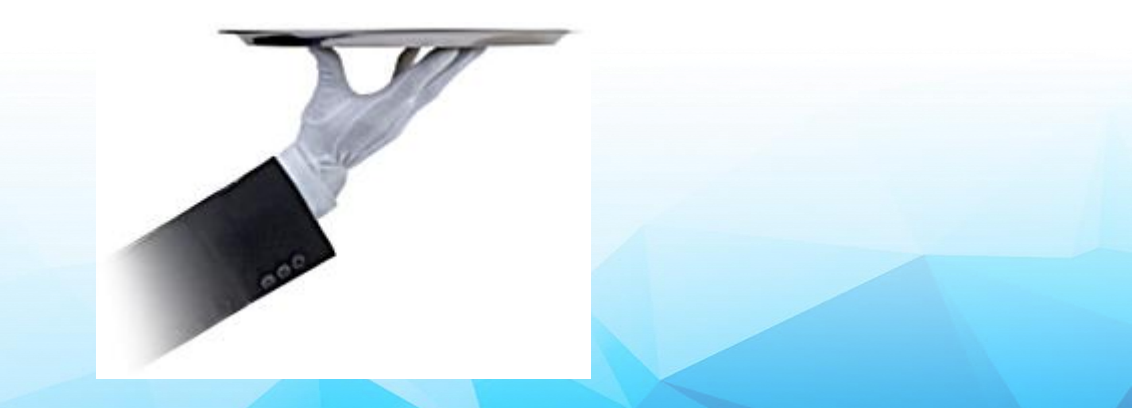

**Story Maps** work equally well on PCs, laptops, tablets, and smartphones.

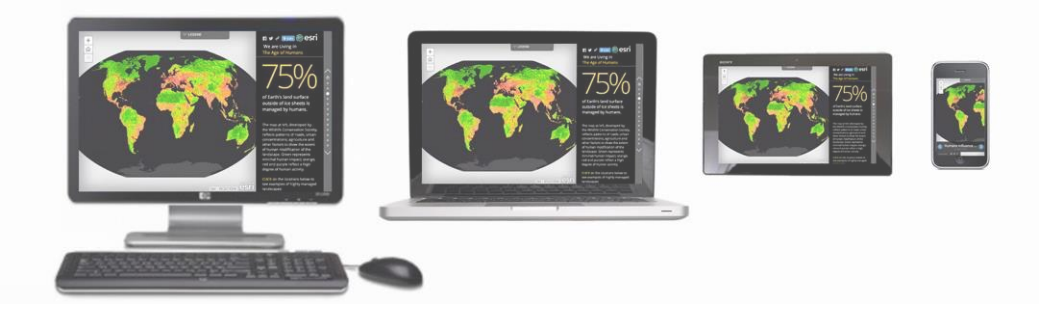

## Number of story maps created

**Story Maps** include an array of apps that provide different ways of interacting with maps.

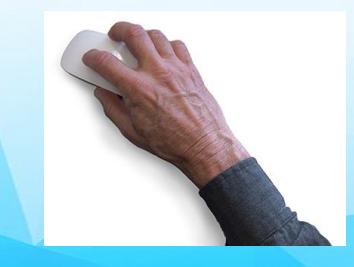

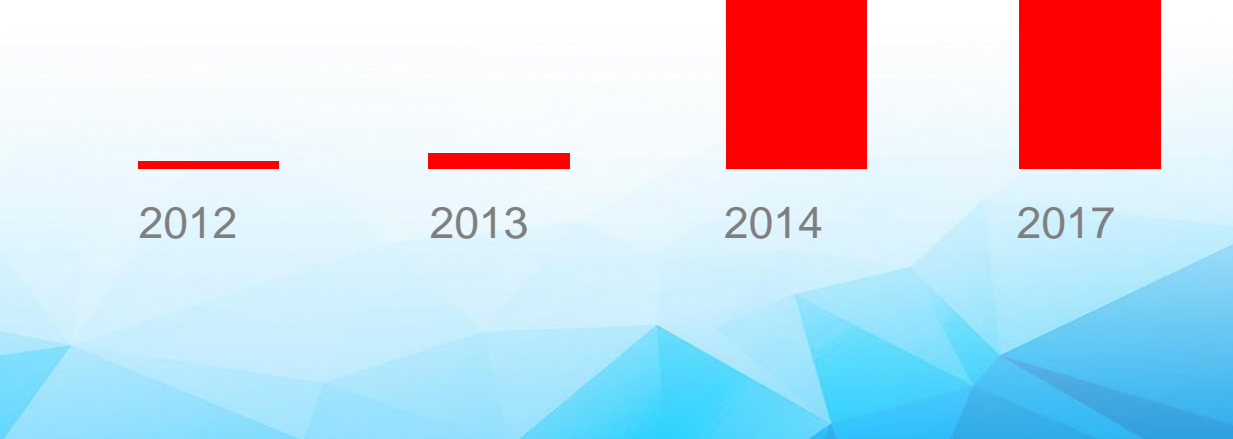

175,000+

#### Why story maps?

• One of the huge advantages of Story Maps is the low entry barrier. You don't need to be a GIS specialist or a web developer to create a Story Map.

— Maps Mania Blog

#### Sequential narratives

- Story Map Tour
- Story Map Journal

#### City of San Luis Obispo, Neighborhood Officers 2016

The 13 distinct neighborhoods each with a dedicated police officer assigned to address community livability issues and to quickly identify concerns, problems and crime trends specific to each area. Read More About Neighborhood Outreach

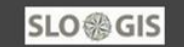

A SLO story map 🛛 😭 😏 🔗

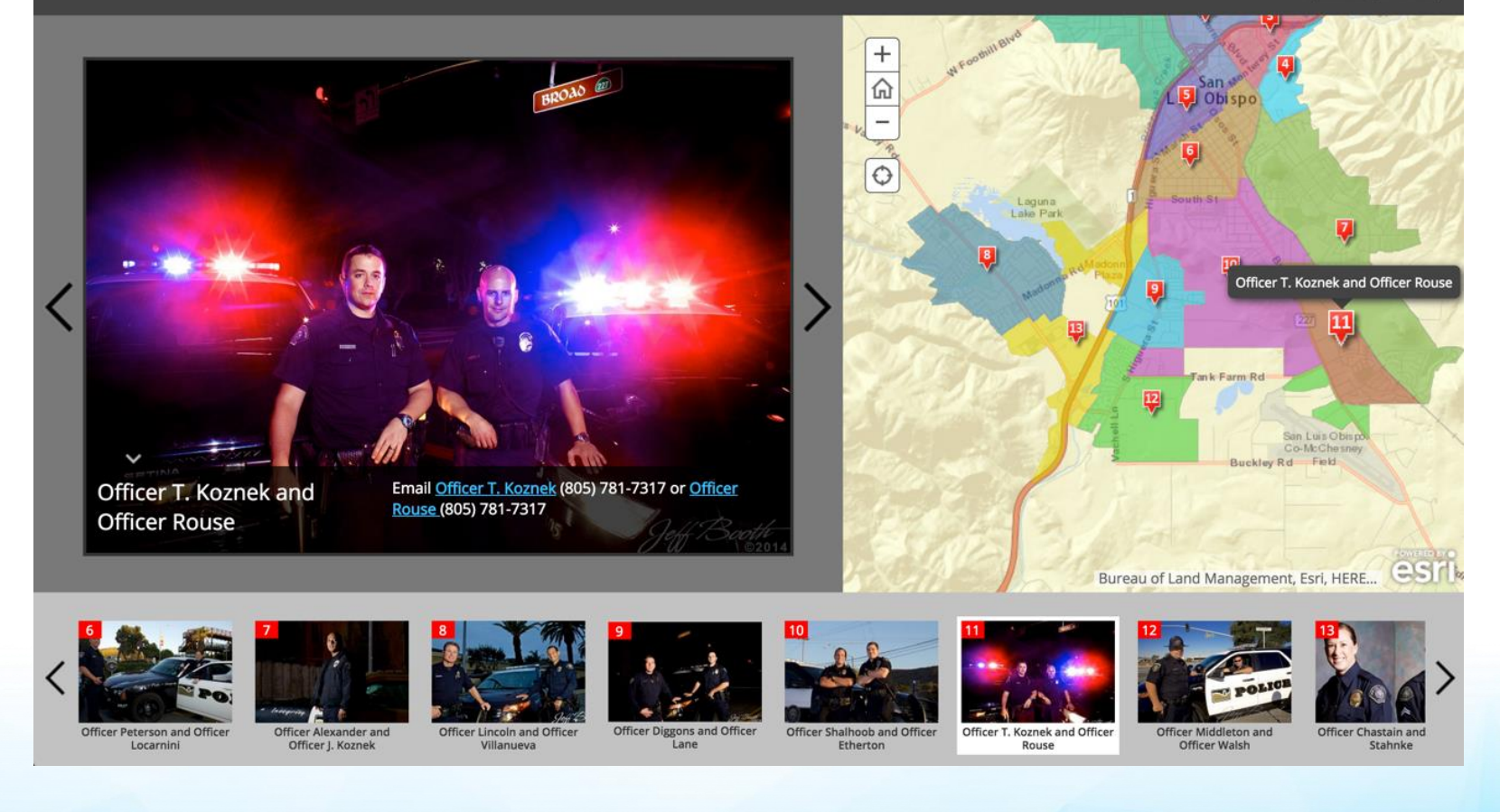

#### Sequential narratives

- Story Map Tour
- Story Map Journal

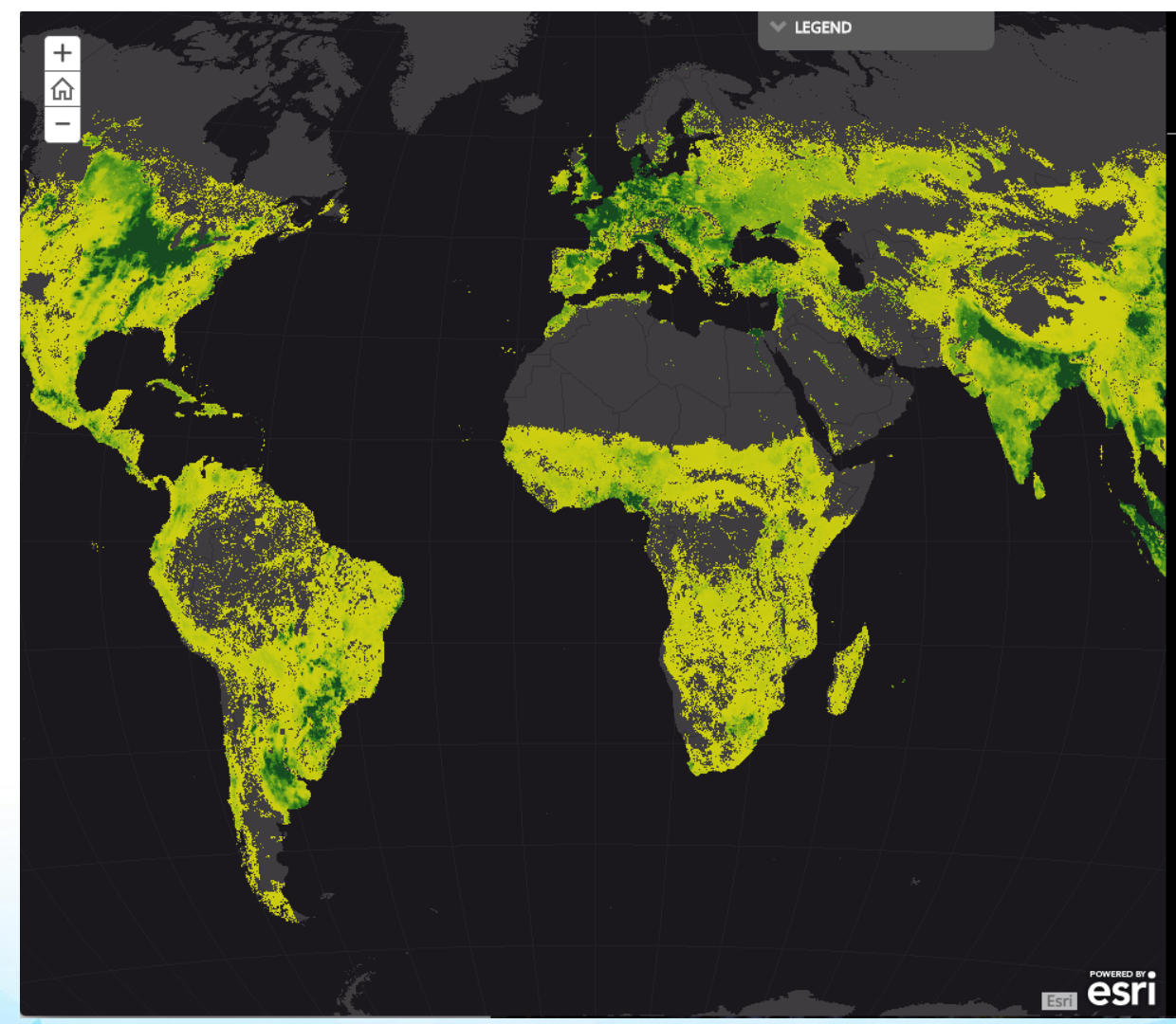

A story map We are Living in The Age of Humans

40%

of Earth's land area is used for agriculture. As population has increased, demand for food has skyrocketed.

Converting natural lands to farms has transformed biologically diverse habitats into vast stretches of single crops and has caused dramatic increases in water use. The map at left shows how agricultural productivity varies widely, based on the amount of calories produced. (Courtesy of the University of Minnesota Center on the Environment)

**CLICK** the location below to see an example of the spread of agriculture:

Saudi Arabia began to use center-pivot irrigation to grow crops in the desert in 1990. This type of agriculture "mines" groundwater, often at rates far faster than natural processes are able to replenish it. By 2010 center-pivot irrigation had increased dramatically.

#### Sequential narratives

- Story Map Tour
- Story Map Journal

#### Comparing maps

- Story Map Series
- Story Map Swipe/Spyglass

![](_page_9_Picture_7.jpeg)

![](_page_9_Figure_8.jpeg)

![](_page_9_Picture_9.jpeg)

Land & Ecology

and diverse natural heritage.

biological treasures.

aspects of America's physical and

Sequential narratives

- Story Map Tour
- Story Map Journal

#### Comparing maps

- Story Map Series
- Story Map Swipe/Spyglass

#### Spyglass on the Past: San Francisco 1859

San Francisco in 1859, as depicted on a map from the David Rumsey collection, compared to a modern satellite image of the city.

![](_page_10_Picture_9.jpeg)

A story map 🛛 🔰 🖉

#### Sequential narratives

- Story Map Tour
- Story Map Journal

Comparing maps

- Story Map Series
- Story Map Swipe/Spyglass

#### A list of Points of Interest

Story Map Shortlist

#### **CA Colleges and Universities**

**Public 2 Year** 

19 University of California-Riverside

22 University of California-Santa Cruz

25 San Diego State

28 Sonoma State Universit

31 San Diego State University-Imperial Valley Campus

CONTRACTOR OF

4 year public and private universities, and 2 year public colleges in CA. -created by <u>California Geographic Alliance</u>

![](_page_11_Picture_11.jpeg)

![](_page_11_Picture_12.jpeg)

Sequential narratives

- Story Map Tour
- Story Map Journal

Comparing maps

- Story Map Series
- Story Map Swipe/Spyglass
   A list of POIs
- Story Map Shortlist

There is More!

• Cascade, Crowdsource

#### 🏽 🚳 esri The Uprooted

When the Syrian Civil War erupted in 2011, hundreds of thousands of Syrian civilians joined a procession of hopeful migrants and refugees from South Asia, the Middle East, and North Africa, all seeking new lives in Europe.

The sheer number of Syrian refugees quickly inundated overland routes, straining the resources of transit countries, including economically imperiled Greece.

![](_page_12_Picture_13.jpeg)

Refugees crowd a border crossing between Serbla and Croatia. © UNHCR/Rafal Kostrzynski

![](_page_12_Picture_15.jpeg)

Introduction Syria Zaatari Camp Exodus How You Can Help

A Story Map 🖪 🖌

#### Our apps

#### Sequential narratives

- Story Map Tour
- Story Map Journal
- Comparing maps
- Story Map Series
- Story Map Swipe/Spyglass
   A list of POIs
- Story Map Shortlist

#### There is more!

Cascade, Crowdsource

![](_page_13_Figure_10.jpeg)

Story Maps Workshop Agenda

- **1.** Introduction, story map concepts
- 2. Exploring the story maps gallery
- 3. Selected CLUES to creating great story maps
- 4. Selected technical advice
- 5. Building a story map tour
- 6. Building a story map from a web map
- 7. Building a story map journal
- 8. Building a side accordion story map
- 9. Building a tabbed story map
- 10. Configurable App Method
- 11. Discussion

**Story Maps Gallery** 

storymaps.arcgis.com/gallery

![](_page_15_Figure_2.jpeg)

#### Activity

Spend a few minutes to find a story map that is interesting and/or one that you might be able to use in your own instruction or research.

Be prepared to share with the class.

#### **Examples of communicating with maps**

## Why GIS In Education? Joseph's ArcGIS Online presentation :

<u>http://www.arcgis.com/apps/presentation/index.html?webmap=6e06d858c1ea48888859c03494c9df</u>
 <u>6ad</u>

### Converging Forces in GIS In Education: Joseph's Story Map:

• <u>http://denverro.maps.arcgis.com/apps/MapJournal/?appid=b55fb50a2cef41b8908baa4c376088b8</u>

Presentation or Story Map? Each has advantages.

#### Advantages of story maps in education and beyond.

+ Engaging, rich way to teach content
+ Foster tech skills: GIS, multimedia, data.
+ Foster critical and spatial thinking
+ Foster skills in organization, ethics, permissions
+ Provide good ways to <u>assess</u> student or colleagues' work.

+ Support research

+ Foster communications skills and understanding.

#### Story maps are a part of ArcGIS Online.

#### Maps vs. Applications: Maps

- A web map is stored in the ArcGIS Online cloud and contains the full interface and set of tools with which the map users can interact.
- At right is a <u>web map</u> for a bicycling route I took from New York City to New Jersey following the AAG annual meeting.

![](_page_19_Figure_4.jpeg)

#### Maps vs. Applications: Applications

 A web mapping application is stored in the ArcGIS Online cloud as well, but contains a specialized or reduced set of tools for the map user to interact with.

 At right is a web mapping <u>application</u> for the same bicycling route I took from New York City to New Jersey.

![](_page_20_Figure_3.jpeg)

## Maps vs. Applications: Story Maps are applications!

- A story map is a type of mapping application that is stored in the ArcGIS Online cloud, and has a specific set of tabs, text, photographs, video, and audio capabilities presented to the map user.
- At right is a web <u>story map</u> <u>application</u> for the same bicycling route I took from New York City to New Jersey.

![](_page_21_Figure_3.jpeg)

## **3 Methods of Creating Story Maps**

Method 1: Using the Story Map Builder tools.

Method 2: Create map in ArcGIS Online > Share > Create Story Map web application.

Method 3: Downloadable configurable apps

## **Selected examples: Story Maps for education**

BioBlitz 2015 Hawai'i Volcanoes: http://story.maps.arcgis.com/apps/MapJournal/?appid=45867f2ae46e4587afb8e7c7b343b9b8

Anchorage Urban Bears <a href="http://www.adfg.alaska.gov/index.cfm%3Fadfg%3Dlivingwithbears.anchorageurbanbearsstorymap">http://www.adfg.alaska.gov/index.cfm%3Fadfg%3Dlivingwithbears.anchorageurbanbearsstorymap</a>

Lakota Language Story Map: http://denverro.maps.arcgis.com/apps/MapTour/?appid=60ac74d36ae34ce181e88fbeeeb56831

Esri Young Scholars: http://denverro.maps.arcgis.com/apps/MapTour/index.html?appid=a383612f79354488929beabcd266cd77

International Perspectives on Teaching and Learning with GIS in Secondary Schools: <a href="http://denverro.maps.arcgis.com/apps/MapTour/?appid=5f86647b1e8e491aadaece6345927f2a">http://denverro.maps.arcgis.com/apps/MapTour/?appid=5f86647b1e8e491aadaece6345927f2a</a>

Atlas for a Changing Planet: <u>http://storymaps.esri.com/stories/2015/atlas-for-a-changing-planet/</u>

#### Story Maps Workshop Agenda

- **1.** Introduction, story map concepts
- 2. Exploring the story maps gallery
- 3. Selected CLUES for creating great story maps
- 4. Selected technical advice
- 5. Building a story map tour
- 6. Building a story map from a web map
- 7. Building a story map journal
- 8. Building a side accordion story map
- 9. Building a tabbed story map
- **10. Configurable App Method**
- **11. Discussion**

Connect with your audience Lure people in User experience supports the story Easy-to-read maps Strive for simplicity

![](_page_25_Picture_1.jpeg)

**CLUES** Connect with your audience

![](_page_26_Picture_1.jpeg)

#### Think of your mom

Step back and explain things Avoid using jargon Be informal but respectful

#### CLUE **S** Lure people in

![](_page_27_Picture_1.jpeg)

#### On the Brink: The Sixth Great Extinction

A story map f 💆 🥝

Five mass extinctions, all of them brought about by natural cataclysms, have occurred during Earth's four-and-a-half

We're now witnessing a sixth extinction, this one due to the impact of a single, dominant species: humans. The animals and plants shown here are a sampling of the thousands across the globe that have either been lost, imperiled, or, in a few cases, brought back from the brink of oblivion by urgent

Start your story with a bang Use titles that are active, descriptive

#### CLUES User experience supports the story

#### Maps serve lots of purposes...

![](_page_28_Picture_2.jpeg)

#### Choose the app that matches your intentions.

You cannot change the application type midway through the workflow, so plan ahead.

#### Base map as context—not competition

CLUES

Easy-to-

read maps

#### Avoid visually complex symbols and icons

![](_page_29_Figure_2.jpeg)

#### CLUES Easy-toread maps

A map for storytelling is usually different from a map for analysis

![](_page_30_Figure_2.jpeg)

#### CLUES **Strive for** simplicity

**USGS** Viewer

E Geographic Names (GNIS)

Cart

Overlays Selection

+ Structures

🖅 🖃 🖛 Transportation

🖅 🔽 🖬 Map Indices

🔲 🖈 🖾 Imagery - 1 foot

🗄 🔽 🔻 🚰 Reference Polygons

Natural Hazards Other Featured Data User Added Content

Favorites

Base Data Layers 🖅 🗐 🔫 🕼 US Topo Availability

Content Reorder Layers

# ZOOBADIES Smithsonian's National Zoo in Washington, DC is home to babies of several species this spring. Not all of these young animals are cuddly balls of fur, but each is adorable in its own way.

![](_page_31_Picture_2.jpeg)

Photo by: Karen Abbott, Smithsonian's National Zoo

#### African Lion

Birthday: Jan. 24, 2014 and March 2, 2014 The National Zoo's 10-year-old lioness Naba gave birth to three cubs, two survived and one stillborn, on January 24, 2014. Then on March 4, Naba's sister, 9-year old lioness, Shera, gave birth to four cubs. Each mom bonds with their cubs for several weeks before they meet their dad-an effort to

![](_page_31_Figure_6.jpeg)

Search

Standard Advanced Annotation Active Too

👩 🛄 🕘 🕺 🖾 🌒 🔍 🔍 💮 🛒

0 300 600mi

C The National Map

Seale 1:36,978,59 FAQ I cv | Policies and Notices

Zoo

In the

Wilc

![](_page_31_Picture_9.jpeg)

A story map f У %

🏽 esri

+

Edit! Shorten! Reduce! Distill! Simplify!

CLUES Strive for simplicity ...and brevity

Digital media = ADHD media

![](_page_32_Picture_3.jpeg)

"Not that the story need be long, but it will take a long while to make it short."

— Henry David Thoreau, Letters to Various Persons "If I would have had more time, I would have written you a shorter letter."

— Mark Twain

Story Maps Workshop Agenda

1.

- Introduction, story map concepts
- 2. Exploring the story maps gallery
- 3. Selected CLUES to creating great story maps
- 4. Selected technical advice
- 5. Building a story map from a web map
- 6. Building a story map tour
- 7. Building a story map journal
- 8. Building a side accordion story map
- 9. Building a tabbed story map
- **10. Configurable App Method**
- **11. Discussion**

## **Teachable Moments with Story Maps**

- 1. Make use of My Stories to manage your content.
- 2. Give context of *where* your map is located.
- 3. Keep tabs on tabs—where are you logged in?
- 4. Use folders in ArcGIS Online to organize your work.
- 5. Model good practice of the permitted use of imagery on the web.
- 6. Be mindful of image size and map content.

![](_page_34_Picture_7.jpeg)

#### **Three key points about Story Maps**

1. The story maps available for use in education are rapidly expanding.

2. The tools to create story maps are rapidly evolving and becoming more varied and easier to use.

![](_page_35_Picture_3.jpeg)

3. Good planning makes for a good story map.

#### Story Maps Workshop Agenda

- **1.** Introduction, story map concepts
- 2. Exploring the story maps gallery
- 3. Selected CLUES to creating great story maps
- 4. Selected technical advice
- 5. Building a story map tour
- 6. Building a story map from a web map
- 7. Building a story map journal
- 8. Building a side accordion story map
- 9. Building a tabbed story map
- **10. Configurable App Method**
- 11. Discussion

#### **Types of Story Maps**

- Story Map Tour
- Story Map Journal
- Story Map Shortlist
- Story Map Playlist
- Story Map Basic
- Story Map Series Tabbed, Side Accordion, Bulleted
- Story Map Swipe and Spyglass
- Cascade

![](_page_37_Picture_9.jpeg)

![](_page_37_Picture_10.jpeg)

![](_page_37_Picture_11.jpeg)

![](_page_37_Picture_12.jpeg)

Crowdsource

## **Create a Story Map Tour**

- Go to <u>http://storymaps.arcgis.com</u> > Apps > Create Story > Map Tour > Log in.
- Where are your images? > Picasaweb/Google Plus > jkerski@esri.com > Esri Sustainable Campus > Import.
- 3. Add captions using file provided or make up one.
- 4. Change basemap to Imagery with Labels.
- 5. Re-arrange order of images using Organize.
- Save your map as "Esri Sustainable Campus EdUC 2017"

#### Activity: Build a Story Map Tour – 2 of 3

7. Change 1 image to video: Go to any photo > Change media > Video > URL: Go to <u>www.youtube.com/geographyuberalles</u> > search geographyuberalles channel for video A Tour of the Esri Campus in Redlands California> Share > Embed > copy and paste the embed code <u>https://www.youtube.com/embed/TXKxi7jWwvc</u> into the URL > Apply; test it.

#### Activity: Build a Story Map Tour – 3 of 3

8. Add GPS track to map: First, access GPX file of track on the Esri campus on C:\Workshop\StoryMaps. Go to <u>http://storymaps.arcgis.com</u> > My Stories > Find "Esri Sustainable Campus EdUC 2017 > Maps > Edit Map > Add > Add Layer from File > Add GPX > Find your local GPX file > Expand layer > Trackpoints - Change Style > Yellow 8 pt, Track line – Change Style to Yellow. > Save Map.

9. Go Back to My Stories > Open Story Map. Make sure GPX track appears.

10. Go to <u>www.arcgis.com</u> > My Content > Create folder named Storymaps EdUC 2017 > Move Story Map Tour Map and App to your Storymaps EdUC 2017 folder.

#### **Your map** should look similar to this:

#### Esri Sustainable Campus

The Esri campus seeks to model sustainable practices.

Esri Seeks a Sustainable Campus

Jack Dangermond worked in the family tree nursery as a teenager, has donated many trees to the City of Redlands, and strongly believes in the health, aesthetic, and energy-saving benefits of trees.

![](_page_41_Picture_6.jpeg)

![](_page_41_Picture_7.jpeg)

![](_page_41_Picture_8.jpeg)

![](_page_41_Picture_9.jpeg)

![](_page_41_Picture_10.jpeg)

in (33.8 cm) of precipitation

![](_page_41_Picture_11.jpeg)

Partners for Water Conservation

![](_page_41_Picture_13.jpeg)

Other Sustainable Practices

![](_page_41_Picture_15.jpeg)

esri

EdUC 2017 42

Redlands

Over 3,000 plants at Esri

## 2 Map Tours

- 1. Lakota Language Story Map
- Use of sound in captions
- Use of videos instead of images

- 2. Esri Young Scholars
- Use of links in captions to student work as PDFs

![](_page_42_Picture_6.jpeg)

![](_page_42_Picture_7.jpeg)

Story Maps Workshop Agenda

- **1.** Introduction, story map concepts
- 2. Exploring the story maps gallery
- 3. Selected CLUES to creating great story maps
- 4. Selected technical advice
- 5. Building a story map tour
- 6. Building a story map from a web map
- 7. Building a story map journal
- 8. Building a side accordion story map
- 9. Building a tabbed story map
- **10. Configurable App Method**
- **11. Discussion**

#### **Activity:** Create Story Map from a Web Map 1 of 2

1. Open a median age and median income web map in ArcGIS Online:

http://denverro.maps.arcgis.com/home/webmap/viewer.html?webmap=5 3f7c91aa02643c087e83a53edf87545

Or – search median age and income owner:jjkerski in www.arcgis.com

2. Make sure median income appears at the top of the table of contents and is turned on, and your median age is underneath, and turned on > Save > Share > Create a Web App.

3. Next > Build a Story Map > Story Map Swipe and Spyglass:

![](_page_44_Figure_6.jpeg)

1ap Swipe and Story Map Tou

Combine maps with narrative text, images, and multimedia content to

Q, Search

Crowdsource (beta

![](_page_44_Picture_7.jpeg)

2014 USA Median Household Income

| Link to this map<br>http://arcg.is/0bj44b    | F Facebook 🕑 Twitter |  |
|----------------------------------------------|----------------------|--|
| <ul> <li>Share current map extent</li> </ul> |                      |  |
| Embed this map                               |                      |  |
| EMBED IN WEBSITE                             | CREATE A WEB APP     |  |
|                                              |                      |  |

Select a configurable 🛛 🕐

tell your story

Create a New Web App

What do you want to

Show All

Collect/Edit Data Compare Maps/Layers

Map Social Media

Route/Get Direction Showcase a Map

Contents

#### Activity: Create Story Map from a Web Map 2 of 2

4. Title your map (include "swipe" in your title) and provide metadata.

5. In the builder tools that appear next > Swipe Style Vertical Bar > Swipe Type: Select layer to swipe: 2014 Median Income > Take defaults on App layout > Pop-up: Left Map header title: Median Age 2014. Right Map header title: Median Income 2014 > Open the app, and check it. It should look similar to this:

![](_page_45_Figure_3.jpeg)

#### **Activity:** Build a Presentation from a Web Map

- Go to My Content > Open your Median Age and Income map in map viewer.
- In the upper right, select Create Presentation.
- Click on the + Add button to add a new slide #1.
- Title this slide "Exploring Median Age

and Home Value: Scale Matters!". Set scale to current.

- Add another slide, Slide #2. Zoom so that you can see California by county". Set scale to current.
- Zoom to California & Nevada until the data
- visible is by county. Add Slide #3, zoom to San Diego
- County, turn on Median Income > title it

"San Diego County Median Income." Set scale=current.

- Click on a census tract > check "include open pop-up in presentation."
- Select Save. Play & check your presentation.
- It should look similar to this (slide 3 shown):
- Go to My Content. Note that your presentation

is part of your map; it is not saved as a separate item.

You can in the future open your map **or** open your presentation. 1 presentation allowed per map.

![](_page_46_Picture_17.jpeg)

![](_page_46_Figure_18.jpeg)

## **Creating Multimedia Map Notes**

Open your Median Age and Income map in the map viewer. Make the population density layer invisible and the Median Home Value layer visible.

Using the search box, Find "-117.168484, 32.706307". The result should locate you on the San Diego Bay shore. Select Add to Map Notes.

![](_page_47_Picture_3.jpeg)

Edit the Map Note. In the description, enter "View of San Diego Bay." For Image URL, enter: <u>http://www.josephkerski.com/wp-content/uploads/2012/07/sunset\_sailboat21-1000x664.jpg</u>

Map notes photographs need to be those that can stand alone on the web; i.e. be opened as a separate web page and not wrapped in an animation or frame.

Select "Edit" to close your editing session. Test your popup. It should look similar to that on this page.

When adding images to map notes and story maps, you should get into the "best practice" of using either your own images, images held in Creative Commons licensing (such as most from Wikipedia), images from U.S. government agencies, or other non-copyrighted images, and not content from a commercial site such as "Bob's Photography Inc.com."

Story Maps Workshop Agenda

- **1.** Introduction, story map concepts
- 2. Exploring the story maps gallery
- 3. Selected CLUES to creating great story maps
- 4. Selected technical advice
- 5. Building a story map tour
- 6. Building a story map from a web map
- 7. Building a story map journal
- 8. Building a side accordion story map
- 9. Building a tabbed story map
- **10. Configurable App Method**
- 11. Discussion

#### Activity: Build a Story Map Journal – 1 of 3

- 1. Go to <u>http://storymaps.arcgis.com</u>. At the top of the page click Apps
- 2. Find Story Map Journal, click BUILD
- 3. Choose layout > Side Panel >Start
- 4. Enter a title: Feeding the Planet by XXX
- 5. Configure content: Click Image > Flickr
- 6. Type in user name "mapjournal"
- 7. Click Load albums
- 8. Click album **Workshop (10)** and choose a photo you like!

![](_page_49_Figure_9.jpeg)

#### Activity: Build a Story Map Journal – 2 of 3

- Build your Home Section
- 9. Confirm **Fill** is checked > click **Next**
- 10. Add text (make it up!) into the text block
- 11. Click **Add** > Home section is done!
- 12. Click Add Section > Enter title Current Crop Yields
- 13. Content: Click Map
- 14. Click Select a web map then Select a map

![](_page_50_Picture_8.jpeg)

![](_page_50_Picture_9.jpeg)

![](_page_50_Picture_10.jpeg)

12 - 14

#### Activity: Build a Story Map Journal – 3 of 3

- Section: Select a web map
- 15. Search for "StoryMapWorkshop feeding" on ArcGIS Online > click thumbnail
- 16. Next to content, click Custom Configuration > Click boxes next to layers:
- Current crop yields notes, Current crop yields, Elevation hillshade
- 17. Click Save Map Content > Next
- 18. Add text, and click the **camera icon** to add a photo from Flickr or elsewhere

![](_page_51_Picture_7.jpeg)

![](_page_51_Picture_8.jpeg)

![](_page_51_Picture_9.jpeg)

EdUC 2017 52

## 2 Map Journals

- 1. Elwha River story Map
- 3D scenes
- Multiple web maps

- 2. <u>History in 40 objects</u>
- Map Journals within Map Tour

![](_page_52_Picture_6.jpeg)

Removal of the Elwha dams was the centerpiece of a \$325 million project. Tens of thousands of native seedlings have been planted as part of the ongoing effort to restore the ecosystem and provide habitat for returning salmon.

![](_page_52_Picture_8.jpeg)

Story Maps Workshop Agenda

- 1. Introduction, story map concepts
- 2. Exploring the story maps gallery
- 3. Selected CLUES to creating great story maps
- 4. Selected technical advice
- 5. Building a story map tour
- 6. Building a story map from a web map
- 7. Building a story map journal
- 8. Building a side accordion story map
- 9. Building a tabbed story map
- **10. Configurable App Method**
- 11. Discussion

#### **Activity:** Building a Side Accordion Story Map

- 1. Go to <u>http://storymaps.arcgis.com</u>. At the top of the page click Apps
- 2. Select Create Story > Series > Side Accordion > Start
- 3. Enter a title: Boots of Wimberley Texas
- 4. Photos are on Google + > jkerski@esri.com > Famous Boots of Wimberley TX.
- 5. Videos are on <u>www.youtube.com/geographyuberalles</u> > Search on "The famous cowboy boots of Wimberley"> Save your map when done.
- 6. Add a section with a sentence that says "Explore the Bootiful Boot Project of Wimberley" with a hyperlink to: <u>http://www.bootifulwimberley.com/</u>
- 7. If time permits: Edit your map, and add a GPX of my walking survey of Wimberley; the file is on: <u>http://www.josephkerski.com/resources/teaching/</u> search for Wimberley. Save file to your computer > Upload file to web map.

#### Your Map should look similar to this.

#### **Cowboy Boots of Wimberley Texas**

Cowboy Boots of Wimberley Texas

The art project "Bootiful Wimberley" is a recent effort yet is one of the best community projects I have ever seen that joins art, history, and geography.

It began in 2014, when 32 boots were painted by area artists and sponsored by local people and

Why Boots?

About the Maps

![](_page_55_Picture_7.jpeg)

Story Maps Workshop Agenda

- **1.** Introduction, story map concepts
- 2. Exploring the story maps gallery
- 3. Selected CLUES to creating great story maps
- 4. Selected technical advice
- 5. Building a story map tour
- 6. Building a story map from a web map
- 7. Building a story map journal
- 8. Building a side accordion story map
- 9. Building a tabbed story map
- **10. Configurable App Method**
- 11. Discussion

#### Activity: Building a Tabbed Story Map 1 of 2

- 1. In <u>www.arcgis.com</u> (ArcGIS Online), open a web map of the USA Tapestry segmentation.
- 2. In ArcGIS Online, create a web map of the teams that made the championships of the JUCO (Junior College; NJCAA) baseball tournament in 2015 representing Divisions 1, 2, and 3:
- <u>http://josephkerski.com/data/mesa\_county\_juco\_div1\_teams.txt</u>
- <u>http://josephkerski.com/data/mesa\_county\_juco\_div2\_teams.txt</u>
- <u>http://josephkerski.com/data/mesa\_county\_juco\_div3\_teams.txt</u>
- 3. Style each of the 3 layers differently.

#### **Activity:** Building a Tabbed Story Map 2 of 2

- 4. Go to <u>http://storymaps.arcgis.com</u>. At the top of the page click Apps.
- 5. Select Create Story > Series > Tabbed > Start.
- 6. Add tabs for the Tapestry and for the JUCO teams. Save storymap.
- 7. Add at least 1 link and at least 1 photograph or video to your map.
- 8. Change the logo to a custom logo for NJCAA.
- 9. Change 2 of the other settings.

10. Save and Share.

#### Story Maps Workshop Agenda

- **1.** Introduction, story map concepts
- 2. Exploring the story maps gallery
- 3. Selected CLUES to creating great story maps
- 4. Selected technical advice
- 5. Building a story map from a web map
- 6. Building a story map tour
- 7. Building a story map journal
- 8. Building a side accordion story map
- 9. Building a tabbed story map
- **10. Configurable App Method**
- 11. Discussion

#### **3 Methods of Creating Story Maps**

#### Method 1: Using the Story Map Builder tools.

## Method 2: Create map in ArcGIS Online > Share > Create Story Map web application.

#### Method 3: Downloadable configurable apps

- The configurable apps method allows you to:
- 1. Further customize your story maps.
- 2. Host the story maps on your own website.
- Example: Joseph's Brugge, Belgium Shortlist story map:
- <u>http://www.josephkerski.com/storymaps/brug</u>
   <u>ge\_shortlist/</u>

![](_page_60_Picture_9.jpeg)

#### Story Maps Workshop Agenda

- **1.** Introduction, story map concepts
- 2. Exploring the story maps gallery
- **3. Some CLUES to creating great story maps**
- 4. Selected technical advice
- 5. Building a story map tour
- 6. Building a story map from a web map
- 7. Building a story map journal
- 8. Building a side accordion story map
- 9. Building a tabbed story map
- **10. Configurable App Method**
- **11.** Discussion

## **Story Maps Quiz Time!**

(1) Story map journals can only access 1 map: True or False?

(2) Once you create a story map, you can delete the ArcGIS Online map behind it: True or False?

## **Continuing your Learning**

Story maps blog: <u>https://blogs.esri.com/esri/arcgis/category/story-maps/</u>

Education blog: <a href="https://geonet.esri.com/community/education/blog">https://geonet.esri.com/community/education/blog</a>

Q&A & resources: https://blogs.esri.com/esri/arcgis/2017/01/31/things-you-can-do-story-maps/

Sign up for Story Maps newsletter: <u>http://go.esri.com/planet-story-maps</u>

Esri Free Training Seminars: **Telling Your Story with Esri Story Maps** 

ArcGIS App Strategies Get Started with Web AppBuilder for ArcGIS

Web Course: Creating and Sharing GIS Content Using ArcGIS Online

MOOC on Do-It-Yourself Geo-Apps: <u>http://www.esri.com/mooc</u>

Joseph Kerski's how to use photo archives: https://geonet.esri.com/community/education/blog/2017/02/17/photo-guidelines-forarcgis-online-maps-including-story-maps

## Telling Your Story with Esri Story Maps:

## A New Medium for Geography-Based Storytelling

Joseph Kerski, PhD, GISP, Esri

<u>jkerski@esri.com</u>

twitter.com/josephkerski

![](_page_65_Picture_0.jpeg)